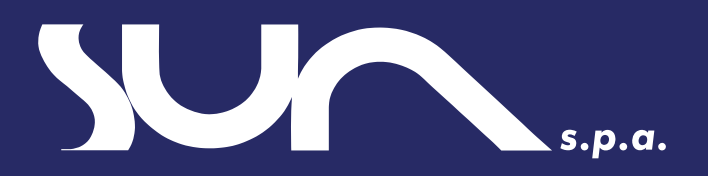

## Come acquistare l'abbonamento Sun Novara con il Bonus Trasporti

Gentile Utente,

abbiamo preparato un manuale di istruzioni per guidarti nell'acquisto dell'abbonamento Sun Novara con il Bonus Trasporti. Ti ricordiamo che il Bonus Trasporti è valido solo per l'acquisto di abbonamenti mensili, plurimensili e annuali. Segui tutti i passaggi e in caso ti serva il nostro aiuto, puoi contattarci a servizioclienti@ mycicero.it o allo 0282900734 e faremo il possibile per aiutarti.

## Acquista l'abbonamento con il Bonus Trasporti

- 1 Apri il portale di Sun Novara (esclusivamente da browser) cliccando <u>qui</u>, inserisci le tue credenziali e accedi.
- 2 Accedi e seleziona dalla barra in alto a destra Abbonamenti. Poi clicca su Vuoi acquistare altro? Clicca qui.
- 3 Seleziona il servizio Urbano con la relativa città o Extraurbano con la relativa tratta e scegli l'abbonamento che desideri acquistare e procedi all'acquisto.

| <b>500</b> |                                                                                                    |                                                                                                    | ABBONAMENTI | FAQ | 🦞 Cia | 10, |
|------------|----------------------------------------------------------------------------------------------------|----------------------------------------------------------------------------------------------------|-------------|-----|-------|-----|
|            | Clao,<br>Ora puol acquistare o rinnovare gli abbonamenti, gestire le tessere<br>cronologia de tuoi pagamenti, scaricare le ricevute e visualizare il d<br>acquistare un abbonamento devi avere una tessera di riconoscimento<br>Devine de la tua tessera non è tra i tuoi acquisti? | di viaggio tue o per conto terzi, vedere la<br>ettaglio dei titoli di viaggio acquistati. Per<br>o.<br>AGGIUNOI TESSERA |             |     |       |     |
|            | RIEPILOGO ABBONAMENTI                                                                                                    | <u>Vuoi acquistare altro? Clicca qui</u>                                                                                |             |     |       |     |
|            | Mensile Ordinario Servizio urbano NOVARA Validita 30/08/23 - 29/09/23                                                                                                    | Scaduto                                                                                                    |             |     |       |     |
|            | <b>e</b>                                                                                                    | Tessera                                                                                                    |             |     |       |     |
|            | Settimanale Fascia 2<br>Servizio urbano<br>Validita 11/01/23 - 18/01/23                                                                                                    | Scaduto C                                                                                                    |             |     |       |     |
|            | ۵                                                                                                    | Tessera                                                                                                    |             |     |       |     |
|            | Settimanale Fascia 2                                                                                                    | Scaduto 🔵                                                                                                    |             |     |       |     |
|            |                                                                                                    |                                                                                                    |             |     |       |     |

SUN

|                        | SERVIZIO URBANO                              |                                      | SERVIZIO EXTRAURBANO                  |                           |
|------------------------|----------------------------------------------|--------------------------------------|---------------------------------------|---------------------------|
| Servizio urbano - sele | ziona la città                               |                                      |                                       |                           |
| Cerca la città         |                                              |                                      |                                       |                           |
| NOVARA                 |                                              |                                      |                                       |                           |
|                        |                                              |                                      |                                       | CERCA                     |
|                        |                                              |                                      |                                       |                           |
|                        |                                              |                                      |                                       |                           |
|                        |                                              |                                      |                                       | ABBONAMENTI FAQ 🖞 Ciao, 💏 |
| <                      |                                              | ABBONAMENTI URBAN                    | 11                                    |                           |
|                        | Filtro abbonamenti                           |                                      |                                       |                           |
|                        | Cerca dità<br>NOVARA                         | Urbano Novara                        | ~                                     |                           |
|                        |                                              | ABBONAMENTI                          |                                       |                           |
|                        | Annuale Carta D'Argento<br>(Voucher Regione) | Annuale Giovani (Voucher<br>Regione) | Annuale Ordinario                     |                           |
|                        | 109,00 €                                     | 87,00 €                              | 330,00 €                              |                           |
|                        | Annuale Ordinario<br>(Voucher Regione)       | Annuale Over 60 & Under<br>75        | Annuale Studenti (Voucher<br>Regione) |                           |
|                        | 230,00 €                                     | 209,00 €                             | 76,00 €                               |                           |
|                        | Annuale Studenti UPO<br>(Under 26)           | Annuale Under 10                     | Annuale Under 21                      |                           |
|                        | 476.00.6                                     | 0.00 €                               | 187.00 €                              |                           |
|                        |                                              |                                      |                                       |                           |
|                        |                                              |                                      |                                       | ABBONAMENTI FAQ 🧏 Ciao, 🍯 |
| <                      |                                              | ABBONAMENTI URBA                     | NI                                    |                           |
|                        | Annuale Giovani (Voucher Reg                 | ione)                                |                                       |                           |
|                        | Prezzo                                       |                                      | 87,00                                 | €                         |
|                        | Validità abbonamento                         | Valido dal giorno *<br>17/11/2023    | A giorno 4<br>16/11/2024              | 8                         |
|                        |                                              | PROCEDI CON L'ACQUISTO               | -                                     | _                         |

4 Se hai già una tessera inserisci l'email associata o il numero di tessera, altrimenti clicca su Crea una tessera.

5 Compila tutti i dati in Anagrafica, Profilo, Servizio e Privacy (Riceverai un avviso "Tessera salvata correttamente!"). Ora che la tua tessera è stata creata clicca puoi procedere all'acquisto.

| <b>500</b>  |                                                                                  |               | ABBONAMENTI | FAQ | 🦞 Cia  | o, 🦉 |
|-------------|----------------------------------------------------------------------------------|---------------|-------------|-----|--------|------|
| <           | ASSOCIA TESSERA                                                                  |               |             |     |        |      |
|             | Hai già una tessera?<br>Instructi dei restri attuene dei aufruri dell'adonamenta |               |             |     |        |      |
|             | Email o tessera                                                                  | VERIFICA      |             |     |        |      |
|             | Codice di associazione haerito i codice di essociazione                          |               |             |     |        |      |
|             | РВОСЕДІ СОР                                                                      | IN L'ACQUISTO |             |     |        |      |
|             | Non hai una tessera?<br>Crea la tesser inseredo i der conset CREA UNA            | IA TESSERA    |             |     |        |      |
| <b>5000</b> |                                                                                  |               | ABBONAMENTI | FAQ | H Ciac | . 🔗  |
| <           | CREA UNA TESSERA                                                                 |               |             |     |        |      |
|             |                                                                                  |               |             |     |        |      |
|             | CARCA FOTO*                                                                      |               |             |     |        |      |
|             | Cognose4                                                                         |               |             |     |        |      |
|             | Maschio Fermina                                                                  |               |             |     |        |      |
|             | Texture fiss                                                                     |               |             |     |        |      |
|             | Enal <sup>2</sup>                                                                |               |             |     |        |      |
|             |                                                                                  |               | ABBONAMENTI | FAQ | 🖞 Cia  | o, 🍞 |

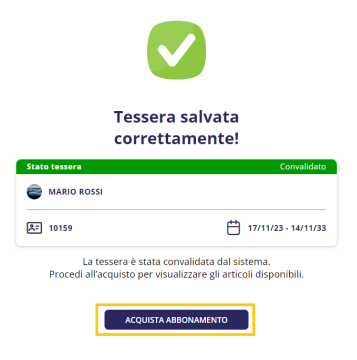

6 Riseleziona l'abbonamento che desideri acquistare e clicca su procedi con l'acquisto.

- 7 In fase di acquisto seleziona «sul mio account e smartphone» e il sistema ti propone in automatico il numero con cui ti sei registrato. L'abbonamento sarà fruibile digitalmente su smartphone, utilizzando l'applicazione mobile Sun Novara.
- 8 Inserisci il codice del Bonus Trasporti nella sezione apposita e clicca su vai al pagamento.
- 9 Se la transazione è andata a buon fine riceverai una email di conferma all'indirizzo email utilizzato per iscriverti al portale.

| <                | ABB                                                                                                    | ONAMENTI URBANI                                                                                                    |                                                                                                    |             |     |              |   |
|------------------|----------------------------------------------------------------------------------------------------|----------------------------------------------------------------------------------------------------|----------------------------------------------------------------------------------------------------|-------------|-----|--------------|---|
|                  |                                                                                                    |                                                                                                    |                                                                                                    |             |     |              |   |
|                  | TESSERA<br>MARIO ROSSI                                                                                                    | 📫 10159                                                                                                    |                                                                                                    |             |     |              |   |
|                  | Urbano Novara                                                                                                    |                                                                                                    |                                                                                                    |             |     |              |   |
|                  |                                                                                                    |                                                                                                    |                                                                                                    |             |     |              |   |
|                  |                                                                                                    | ABBOINAMENTI                                                                                                    |                                                                                                    |             |     |              |   |
|                  | Annuale Ordinario                                                                                                    | Bimestrale Ordinario Men                                                                                                    | sile Ordinario                                                                                                    |             |     |              |   |
|                  | 330,00 €                                                                                                    | (Bonus Trasporti)                                                                                                    | 35,50 €                                                                                                    |             |     |              |   |
|                  |                                                                                                    | 71,00 €                                                                                                    |                                                                                                    |             |     |              |   |
|                  | Settimanale Ordinario                                                                                                    |                                                                                                    |                                                                                                    |             |     |              |   |
|                  | 11,00 €                                                                                                    |                                                                                                    |                                                                                                    |             |     |              |   |
|                  |                                                                                                    | PROCEDI CON L'ACQUISTO                                                                                                    |                                                                                                    |             |     |              |   |
|                  |                                                                                                    |                                                                                                    |                                                                                                    |             |     |              |   |
| <b>у</b> с       |                                                                                                    |                                                                                                    |                                                                                                    | ABBONAMENTI | FAQ | 🦞 Ciao,      |   |
| <                | ABB                                                                                                    | ONAMENTI URBANI                                                                                                    |                                                                                                    |             |     |              |   |
|                  | TESSERA                                                                                                    | mit 10159                                                                                                    |                                                                                                    |             |     |              |   |
|                  | MARIO ROSSI                                                                                                    |                                                                                                    |                                                                                                    |             |     |              |   |
|                  | Urbano Novara                                                                                                    |                                                                                                    |                                                                                                    |             |     |              |   |
|                  | Rimestrala Ordinaria (Ronus Tro-                                                                                                    | ti)                                                                                                    |                                                                                                    |             |     |              |   |
|                  | onnestrale Orumano (bonus traspor                                                                                                    | ,                                                                                                    |                                                                                                    |             |     |              |   |
|                  | Prezzo                                                                                                    |                                                                                                    | 71,00 €                                                                                                    |             |     |              |   |
|                  | Validità abbonamento                                                                                                    | Valido dal giorno *<br>17/11/2023                                                                                                    | Algiorno *<br>16/01/2024                                                                                                    |             |     |              |   |
|                  |                                                                                                    | PROCEDI CON L'ACQUISTO                                                                                                    |                                                                                                    |             |     |              |   |
|                  |                                                                                                    |                                                                                                    |                                                                                                    |             |     |              |   |
| <b>入</b>         |                                                                                                    |                                                                                                    |                                                                                                    | ABBONAMENTI | FAQ | 🖞 Ciao,      |   |
|                  | La persona che viaggerà NON ha un account attivo<br>La persona che viaggerà NON ha un account attivo d<br>Se il tesserato per cui stal acquistando (anche se m<br>Ricorda di utilizare questo stesso numero in fase<br>Se sei un genitore ti consigliamo di NON inserire<br>invitamo ad inserire il suo numero di cellulare.                                                                                                    | al inserre il numero al celulare dei tesserato (anche :<br>ell'app sul proprio smartphone<br>linorenne) NON si è ancora registrato all'app puoi insei<br>fi registrazione dell'account nell'app.<br>il tuo numero di celulare. Se tuo figlio per vlaggiare utili                                                                                                    | se minorenne) con cui ha fatto<br><b>ire il suo numero di cellulare</b> .<br>zzerà il suo smartphone, ti                                                                                                    |             |     |              |   |
|                  | Ia regorizance sun app. La persona che viaggeri NON ha un account attivo di<br>5 el l'escenzo per cui dal acquisando funche sen en<br>Ricorda di utilizzare questo stesso numero in fase:<br>5 es esi un genitore ti consigliamo di NON insettre<br>invitano ad insettre la suo numero di cellulare. In generale acabiar neglio estatere il aggliogree en<br>Ricorda che l'Utante pacita cui stata acquisationi dova<br>Per ulteriori informazioni o dubbi consulta le FAQ                                                                                                    | a marrier in numero si centuare en esserato luncie:<br>ell'app sul proprio smartphone<br>incorne) ION si accoart egistrato all'app puo insee<br>di regorzazione dell'accoart nell'app.<br>Il commero di calutare, si too figlio per viaggiare util<br>luo abbonamenti sullo stesso account.<br>associare la sua tessera nominativa al suo account pr                                                                                                    | e minorenne) con cui ha fatto<br><b>ire il suo numero di cellulare.</b><br>zzerà il suo smartphone, ti<br>r visualizzare l'abbonamento.                                                                                                    |             |     |              |   |
|                  | La registratione Sun appl. La persona che viaggar NON ha un account attivo di<br>el resona che viaggar NON ha un account attivo di<br>el resonato per cui tati acquistanto facolte sen<br>el se sei un genitore il consigliamo di NON inserie<br>el generale arache menglio vitare di aggiungere<br>el considerario di acquistanto dova<br>Recorda che l'Internte per cui stata acquistanto dova<br>Per ulteriori informazioni o dubbi consulta le FAQ<br>Sult mico account e smartphone                                                                                                    | al materier in numero si censuare en esserato unice:<br>ell'app sul proprio smartphone<br>incorren (NOK) el cancera registrato al l'app puo inses<br>il do numero di cellulare, Si co figo per viaggiore util<br>un abonamento unico sesso account,<br>associare la sua tessera nominativa al suo account pr<br>Su un altro account                                                                                                    | e minorenne) con cui ha fatto<br>tre il suo numero di cellulare.<br>zzerà il suo smartphone, ti<br>er visualizzare l'abbonamento.<br>e smartphone                                                                                                    |             |     |              |   |
|                  | Is region active stating and the stating of the stating of the                                                                                                    | en inserier in incomerse di cellulare en reservato unice:<br>ell'app sub proprio smartphone<br>incomento (MOR si ana tephone)<br>il too numere di cellulare, Si too figio per viaggine util<br>util una sub asson accumente<br>associare la sua tessera nominativa al suo account pr<br>one Su un altro account<br>conversamento                                                                                                    | e minorenne) con cui ha fatto<br>ire il suo numero di cellulare.<br>zzerà il suo smartphone, di<br>er visualizzare l'abbonamento.<br>e smartphone                                                                                                    |             |     |              |   |
|                  | In registrations of an approximation of the second second seco                                                                                                    | al marter in Journers di celulura en esserato unice :<br>ell'app sul proprio smartphone<br>inoremni NON isi à ancera registrato all'app puo insee<br>l'egginzazione dell'account nellapp.<br>Illo numero di callutaris si con figib per vaggare util<br>tuo abbonamenti sullo stessa account.<br>asociare la sua tessera nominativa al suo account pr<br>one Su un altro account<br>col vera associate.<br>SU VEBICA                                                                                                    | e minorenne) con cui ha fatto<br>tre il suo numero di callulare.<br>zzerà il suo smartphone, di<br>ri visualizzare l'abbonamento.<br>e smartphone                                                                                                    |             |     |              |   |
|                  | In registration State State                                                                                                    | ell'app sul proprio smatphone<br>infragmento dell'accourt en l'esparato unice :<br>ell'app sul proprio smatphone<br>in egginzanos dell'accourt elle pop uno inses<br>in egginzanos dell'accourt elle pop un viaggiare util<br>les absonamenti sullo tessa accourt.<br>asoccher la sua tessen nominativa al suo account pr<br>one Su un altro account<br>col vertà assocator.<br>Su un altro account<br>col vertà assocator.                                                                                                    | e minorennel con cui ha fatto<br>tre il suo numero di caltulare.<br>zzerà il suo smartphone, ti<br>er visualizzare l'abbonamento.<br>e smartphone                                                                                                    |             |     |              |   |
|                  | In regionance sources and approximate sources and approximate sources and a                                                                                                    | al marter in Internet di cellulare dei deservato unice :<br>ell'app sul proprio smartphone<br>internet NOR di escoar registrato all'app puo inset<br>il to numere di cellulare, si cio figio per viaggiare util<br>il to numere di cellulare, si cio figio per viaggiare util<br>una abbanametti utilo sesso account;<br>associare la sua tessera nominativa al suo account pu<br>sune Su un altro account<br>cui verà associate.                                                                                                    | e minorennel con cui ha fatto<br>tre il suo numero di cellulare.<br>zzera il suo smartphone, ti<br>e smartphone<br>e smartphone                                                                                                    |             |     |              |   |
|                  | In region can be visuged NON but an account attive de series de l'essente per cui stal acquistanto fainche ser in visual acquistanto fainche serie de l'activitative de la dell'acte acquistante de l'activitative de l'activitative de l'activitat                                                                                                    | el inserine i numero di cellulare en esseria di unice :<br>ell'app sul propio surptione<br>incommo NON si a ancora registra call'app puo inseri<br>il tuo numero di cellulare. Si cho figio per viaggine util<br>una subosamo si sul to sesso account;<br>una abbosamo si sul to sesso account;<br>Su un altro account<br>or vera associate<br>VERINCA                                                                                                    | e minorennel con cui ha fatto<br>tre il suo numero di cellulare.<br>zzerà il suo smarphone, ti<br>e smartphone<br>e smartphone                                                                                                    |             |     |              |   |
|                  | In regionance witagen 2000 ND non account attive de<br>en contra de viagen 2000 ND non account attive de<br>en contra de utilizare que tala acquisatance lanches en<br>en contra de utilizare que contra de la contra de<br>en contra de utilizare que contra de la contra de<br>en contra de la contra de la contra de la contra de<br>Rotaria de la contra de la contra de la contra de<br>Sub accountante en la contra de la contra de<br>en contra de la contra de la contra de<br>en contra de la contra de la contra de<br>en contra de la contra de la contra de<br>en contra de la contra de la contra de<br>en contra de la contra de la contra de<br>en contra de la contra de la contra de<br>en contra de la contra de la contra de<br>en contra de la contra de la contra de<br>en contra de la contra de la contra de<br>en contra de la contra de la contra de<br>en contra de la contra de la contra de<br>en contra de la contra de la contra de<br>en contra de la contra de<br>en contra de la contra de<br>en contra de la contra de la contra de<br>en contra de la contra de<br>en contra de<br>en contra de<br>en contr                                                                                                    | el inserier i numero si cellulare en eservicio lunice :<br>ell'appa sul proprio ramathono<br>incommo NOM's i à ancera registra call'app puol inser<br>ill'un numero di cellulare. Si cuo figio per viaggiare stil<br>lu en numero di cellulare. Si cuo figio per viaggiare stil<br>un vento stato della sesso account.<br>Su un altro account<br>convertà associate.                                                                                                    | e minorennel con cui ha fatto<br>tre il suo numero di caltulare.<br>zzerà il suo smartphone, ti<br>e smartphone<br>e smartphone<br>venerità<br>venerica<br>s.ou c<br>5.00 c<br>26.00 t                                                                                                    |             |     |              |   |
|                  | In regionario straingin. In regionario de visigger ANON kan account attive de la desta de la desta de la                                                                                                    | al marine in properto su centrato dan esterato dance :<br>ell'app sul proprio smartphone<br>improved NGM ella concer registrato al Papp puo inset<br>il teo futures di cellulare, si con gio, per viaggiare util<br>insense di cellulare, si con gio, per viaggiare util<br>insense di cellulare, si con gio, per viaggiare util<br>insense di cellulare, si con gio, per viaggiare util<br>insense di cellulare, si con gio, per viaggiare util<br>insense di cellulare, si con gio, per viaggiare util<br>con esta associare la sua tessera nominativa al suo account per<br>su un altro account<br>insense di cellulare, si con gio, per viaggiare util<br>con esta associare la sua tessera nominativa al suo account<br>con esta associare la sua tessera nominativa al<br>insense di cellulare, si con gio, per viaggiare util<br>con esta associare la sua tessera nominativa al<br>con esta associare la sua tessera nominativa al<br>insense di cellulare, si con sua tessera nominativa<br>con esta associare la sua tessera nominativa al<br>con esta associare la sua tessera nominativa al<br>insense di cellulare, si con sua tessera nominativa<br>insense di cellulare, si con sua tessera nominativa<br>insense di cellulare, si con sua tessera nominativa al<br>con esta associare la sua tessera nominativa al<br>con esta associare la sua tessera nominativa al<br>con esta associare di con esta associare di con esta associare d                                                                                                    | e minorennel con cui ha fatto<br>tre il suo numero di calitulare.<br>zzerà il suo smartphone, il<br>e smartphone<br>e smartphone<br>y vesifica<br>s.oo c<br>76.00 c                                                                                                    | ]           |     |              |   |
|                  | In Right Annual State State St                                                                                                    | al marine in numero di cellulare cel eservicio unice:<br>ell'app sul proprio smartphone<br>morenny IONA i el ancora registra all'app puo inser-<br>iti con numero di cellulare, si con figio per viggare util<br>iti con numero di cellulare, si con figio per viggare util<br>uti con numero di cellulare, si con figio per viggare util<br>uti con numero di cellulare, si con figio per viggare util<br>uti con numero di cellulare, si con figio per viggare util<br>suo account per<br>Su un altro account<br>numero di cellulare, si con figio per viggare util<br>numero di suo account<br>ori verà associato:<br>Insertici codice<br>VII AL PAGAM                                                                                                    | e minorennel con cui ha fatto<br>tre il suo numero di cellulare.<br>zzera il suo smartphone, ti<br>e smartphone<br>e smartphone<br>x venirica<br>x, venirica<br>5,00 c<br>76,00 c                                                                                                    |             |     |              |   |
|                  | In regionance witagen 2000 Not an account attive de<br>9. Se il researche per cui tala acquisance lossifica en<br>9. Se il researche per cui tala acquisance lossifica en<br>9. Se constructional de la constructional de<br>9. Se constructional de la constructional de<br>9. Se constructional de<br>9. Se constructional de<br>9. Se construc                                                                                                    | el inserier i numero si cellulare en eserieris unice:<br>ell'app sul proprio marthono<br>incomo NON si a ancera registra all'app puo inser<br>il uo numero di cellulare. Si co figio per viaggine util<br>uo numero di cellulare. Si co figio per viaggine util<br>uo secono puo<br>Su un altro account<br>inseriaciono<br>vienta susoano<br>vienta susoano<br>vienta codece<br>via AL PAGAM                                                                                                    | e minorennel con cui ha fatto<br>tre il suo numero di cellulare.<br>zzerà il suo smartphone, ti<br>e smartphone<br>smartphone<br>s,ou c<br>5,ou c<br>76,ou c                                                                                                    | ABONAMENTI  | FAQ | P Ciso,      |   |
| <u>کې</u>        | In regionance witages ACON an an account attive de<br>9. Sei l'essente per cui stal acquistanto lonche sen<br>1. Sei l'essente per cui stal acquistanto lonche sen<br>1. Sei l'essente per cui stal acquistante d'account<br>1. Seconda che l'unerte per cui stal acquistante d'account<br>1. Seconda che l'unerte per cui stal acquistante d'account<br>1. Seconda che l'unerte per cui stal acquistante d'account<br>1. Seconda che l'unerte per cui stal acquistante d'account<br>1. Seconda che l'unerte per cui stal acquistante d'account<br>1. Seconda che l'unerte per cui stal acquistante d'account<br>1. Seconda che l'unerte per cui stal acquistante d'account<br>1. Seconda che l'unerte per cui stal acquistante d'account<br>1. Seconda che l'unerte per cui stal acquistante d'account<br>1. Seconda che l'unerte per cui stal acquistante d'account<br>1. Seconda che l'unerte per cui stal acquistante d'account<br>1. Seconda che l'unerte per cui stal acquistante d'account<br>1. Seconda che l'unerte per cui stal acquistante d'account<br>1. Seconda che l'unerte per stal counter<br>1. Seconda che l'unerte per stal counter<br>1. Seconda che l'unere per stal counter<br>1. Seconda che l'unerte per stal counter<br>1. S                                                                                                    | el inserier i numere di cellulare en eserieri di unice :<br>ell'app sul proprio smartphone<br>incomento IOO si ancora registra all'app puo inserie<br>il tuo numere di cellulare. Si con figio per viggiare util<br>uti una suntere di cellulare. Si con figio per viggiare util<br>uti una suntere di cellulare. Si con figio per viggiare util<br>una sendere la sua tessera nominativa al suo account pe<br>sunte Su un altro account<br>converà associo:<br>vi sentere di cellulare. Si con constructione<br>vi sente associo:<br>vi sente associo:<br>sente associo:<br>vi sente associo:<br>sente associo:<br>sente                                                                                                   | e minorennel con cui ha fato<br>tre il suo numero di cellulare.<br>zzerà il suo smartphone, il<br>e smartphone<br>e smartphone<br>x vrenirca<br>5,00 c<br>76,00 c                                                                                                    | ABBOHAMENTI | FAQ | H Ciao,      | ( |
| <b>~~</b>        | In tegethermation In tegethermation In tegethermation In tegethermation In tegethermation In tegethermation In tegethermation In tegethermation In tegethermation In tegethermation In tegethermation In tegethermation In tegethermation Integration Integrat                                                                                                    | al marine in Junimers di cellulare en essenzi di unice :<br>ell'app sul proprio smartphone<br>incomento INON ella ancora registrar all'app puo insenza<br>il con unaverse di cellulare, si con figio per viggare util<br>il con unaverse di cellulare, si con figio per viggare util<br>in con unaver di cellulare, si con figio per viggare util<br>in con unaverse di cellulare, si con figio per viggare util<br>in con unaverse di cellulare, si con figio per viggare util<br>in con unaverse di cellulare, si con figio per viggare util<br>in con unaverse di cellulare, si con figio per viggare util<br>in con unaverse di cellulare, si con figio per viggare util<br>in con unaverse di cellulare, si con si con si con si<br>in con unaverse di cellulare, si con si con si con si<br>in con unaverse di cellulare, si con si con si<br>in con si con si con si con si con si con si con si<br>in con si con si con si con si con si con si con si con si<br>in con si con si con si con si con si con si con si con si<br>in con si con si con si con si con si con si con si con si con si<br>in con si con si                                                                                                    | e minorennel con cui ha fatto<br>tre il suo numero di cellulare.<br>zzera il suo smartphone, ti<br>e smartphone<br>x venitzare l'abbonamento.<br>s.ou c<br>5.00 c<br>76.00 c                                                                                                    | ABDONAMENTI | FAQ | [위]<br>Ciao, |   |
| <u>۲</u> ۰۰۰     | In regionario Hungano Hungano<br>A In Research A Hungano HOND An an account attive de<br>A In Research A Integration POINT An Account Antiper de<br>Integration Antiper de Ison hungano de Carlelano<br>Integration Information and Audio Incondute at POINT<br>Carlelano Hungano Hungano<br>Carlelano Hungano Hungano<br>Carlelano Hungano Hungano<br>Carlelano Hungano<br>Carlelano Hungano<br>Carlelano Hungano<br>Carlelano Hungano<br>Carlelano<br>Carlelano<br>Carl | el instrint in humero di cellulare en eservici unice:<br>ell'app sul proprio amathénica<br>incomente di cellulare. Si cho figio per visgore util<br>incomente di cellulare. Si cho figio per visgore util<br>incomente di cellulare. Si cho fig                                                                                                    | e minorennel con cui ha fato<br>tre il suo numero di cellulare.<br>zzerà il suo smarphone, (i<br>rr visualizzare l'abbonamento.<br>e smartphone<br>x vrennca<br>5,00 ¢<br>76,00 ¢                                                                                                    | ABBOHAMENTI | FAQ | R Ciao,      |   |
| <b>/~</b>        | In regionario sun agrin<br>In regionario da viligizia vili da capitationa fondo ten un<br>Periodi da utiliziare vili da capitationa fondo ten un<br>Periodi da utiliziare vili da capitationa fondo ten un<br>Periodi da utiliziare vili da capitationa fondo ten un<br>Periodi da utiliziare vili da capitationa fondo<br>Periodi da utiliziare vili da capitationa fondo<br>Periodi da utiliziare vili da capitationa fondo<br>Periodi da utiliziare vili da capitationa fondo<br>Periodi da utiliziare vili da capitationa fondo<br>Periodi da utiliziare vili da capitationa fondo<br>Periodi da vili da vili da                                                                                                    | ell inserted codice<br>ell'appe sub proprio toto field par y una<br>ell'appe sub proprio toto field par y una<br>ell'appe sub proprio toto field par y una<br>ell'appe sub proprio toto field par y una<br>ell'appe sub proprio toto field par y una<br>entre di cellulare. Si cui on altro account<br>one Su un altro account<br>ell'appe sub proprio toto field par y una<br>ell'appe sub proprio toto field par y una<br>ell'appe sub proprio toto field par y una<br>ell'appe sub proprio toto field par y una<br>ell'appe sub proprio toto field par y una<br>ell'appe sub proprio toto field par y<br>ell'appe sub proprio toto field par y<br>ell'appe sub par y<br>ell'appe sub par y<br>ell'appe sub par y<br>ell'appe sub par y<br>ell'appe sub par y<br>ell'appe sub par y<br>ell'appe sub par y<br>ell'appe sub par y<br>ell'appe sub par y<br>ell'appe sub par y<br>ell'appe sub par y<br>ell'appe sub par y                                                                                                    | e minorennel con cui ha fatto<br>tre il suo numero di cellulare.<br>zzerà il suo smarphone, ti<br>e smartphone<br>x vezintica<br>5,00 C<br>76,00 C<br>271,00 C<br>200 C                                                                                                    | ABONAMENTI  | FAQ | P Ciao,      | ( |
| ≮                | In regionance values and KONA kan account attive de<br>Se il researce dev Values and KONA kan account attive de<br>Se il researce de values account alla acquisate de serve<br>investimo de anche account alla acquisate de Serve<br>Researce de serve de serve de la constructer and<br>Seconda account es mantener el<br>Seconda account es mantener el<br>Seconda account                                                                                                    | an marten in humanes da centuar da in deservato unice :<br>ell'apportante NON's i à ancera registra all'app puo inser-<br>ell'apportante di cellulare, Si con fijo per viaggiare util<br>itto enumere di cellulare, Si con fijo per viaggiare util<br>enumere di cellulare, Si con fijo per viaggiare util<br>enumere di cellulare, se con fijo per viaggiare util<br>enumere di cellulare, se con fijo per viaggiare util<br>enumere di cellulare, se con fijo per viaggiare util<br>enumere di cellulare, se con fijo per viaggiare util<br>enumere di cellulare, se con fijo per viaggiare util<br>enumere di cellulare, se con fijo per viaggiare util<br>enumere di cellulare, se c                                                                                                    | te innorennel con cui ha fatto<br>tre il suo numero di cellulare.<br>zzerà il suo smartphone, ti<br>e smartphone<br>smartphone<br>5,00 ¢<br>76,00 ¢<br>5,00 ¢<br>1,00 ¢<br>6,00 ¢<br>6,00 | ABEORAMENTI | FAQ | ₩<br>Ciao,   |   |
| <b>~~</b>        | In Right Australia<br>In Right Australia<br>In Rin                                                                                                    | ell'app sul proprio smartphone<br>morrenty IAON i a ancora registra all'app puo inser-<br>ell'app sul proprio smartphone<br>in converne di cellulare, si scio figio per viggiare util<br>it converne di cellulare, si scio figio per viggiare util<br>in converne di cellulare, si scio figio per viggiare util<br>in converne di cellulare, si scio figio per viggiare util<br>in converne di cellulare, si scio figio per viggiare util<br>suo account per<br>su un altro account<br>in converna associate:<br>CARRELLO<br>CARRELLO<br>17/11/23 - 16/01/24                                                                                                    | e minorennel con cui ha fatto<br>tre il suo numero di cellulare.<br>zzera il suo smartphone, il<br>e smartphone<br>e smartphone<br>s,oo c<br>76,00 c<br>16,00 c<br>16,00 c<br>16,00 c<br>16,00 c                                                                                                    | ABORAMENTI  | FAQ | 우<br>Ciso,   |   |
| <b>۲۰۰</b> ۰۰ ۲  | In regionario una viago arrol ADM ana account attiva d<br>A il responsa de viago arrol ADM ana account attiva d<br>A il responsa de viago arrol ana constanta los de la una<br>inversa de la delativa de la constanta los de la una<br>delativa de la constanta de la constanta los de la una<br>B il responsa de viado arrol ana constanta los de<br>B il responsa de la constanta los delativas<br>B il responsa de la constanta los delativas<br>B il responsa de la constanta los delativas<br>B il responsa de la constanta los delativas<br>B il responsa de la constanta los delativas<br>B il responsa de la constanta los delativas<br>B il responsa de la constanta los delativas<br>B il responsa de la constanta los delativas<br>B il responsa de la constanta los delativas<br>B il responsa de la constanta los delativas<br>B il responsa de la constanta de la constanta<br>B il responsa de la constanta de la constanta<br>B il responsa de la constanta de la constanta<br>B il responsa de la constanta de la constanta<br>B il responsa de la constanta de la constanta<br>B il responsa de la constanta de la constanta<br>B il responsa de la constanta de la constanta<br>B il responsa de la constanta de la constanta<br>B il responsa de la constanta de la constanta<br>B il responsa de la constanta de la constanta<br>B il responsa de la constanta de la constanta<br>B il responsa de la constanta de la constanta<br>B il responsa de la constanta de la constanta<br>B il responsa de la constanta de la constanta de la constanta<br>B il responsa de la constanta de la constanta de la constanta<br>B il responsa de la constanta de la constanta<br>B il responsa de la constanta de la constanta de la constanta<br>B il responsa de la constanta de la constanta de la constanta<br>B il responsa de la constanta de la constanta de la constanta de la constanta<br>B il responsa de la constanta de la constanta de la constanta de la constanta de la constanta de la constanta<br>B il responsa de la constanta de la constanta de la constanta de la constanta de la constanta de la constanta de la constanta de la constanta de la constanta de la co                                                                                                    | ell'app sul proprio sul ciendua en esserato unice :<br>ell'app sul proprio sumptione<br>incorrent NON si a ancor registra all'app può inse<br>il un numero di cellulare. Si con figio per viggiare util<br>il un numero di cellulare. Si con figio per viggiare util<br>il un numero di cellulare. Si con figio per viggiare util<br>in essentare di sua tesser nominativa al suo account pe<br>sone Su un altro account<br>il un numera ausocon<br>il un resta ausocon<br>il un resta ausoc                                  | e minorennel con cui ha fato<br>tre il suo numero di cellulare.<br>zzerà il suo smartphone, il<br>e smartphone<br>e smartphone<br>x venirca<br>5,00 c<br>76,00 c<br>16,00 c<br>16,00 c                                                                                                    | ABBOHAMENTI | FAQ | Ciao,        |   |
| <b>۲۰۰</b> ۰     | In regionance witagen ADM has na count attive de<br>9. Sel it lessente borr cui tala acquisation (sinche ser<br>1. Sel it lessente borr cui tala acquisation (sinche ser<br>1. Seconda che l'unance per cui stala acquisation (souchese<br>1. Seconda che l'unance per cui stala acquisation (souchese<br>1. Seconda che l'unance per cui stala acquisation                                                                                                    | ell'app sul proprio sul cellulare. Si cellulare en esserato unice :<br>ell'app sul proprio sul proprio puol inser<br>ell'app sul proprio sul proprio sul app puol inser<br>il uno numere di cellulare. Si cho figio per viaggine util<br>uno numere di cellulare. Si cho figio per viaggine util<br>ell'app sul proprio sul proprio sul proprio sul pro-<br>sul una altro account pro-<br>cone Su un altro account<br>ell'app sul proprio sul pro-<br>cone Via AL PACAM<br>CARRELLO<br>10159<br>11/11/23 - 16/01/24                                                                                                    | e minorennel con cut ha fato<br>tre il suo numero di cellulare.<br>zzerà il suo smarphone, ()<br>e smartphone<br>smartphone<br>s.oo c<br>5.00 c<br>76.00 c<br>10.00 c<br>10.00 c                                                                                                    | ABBORAMENTI | FAQ | Ciso,        |   |
| ≮                | In regionance values and KONA una account attive de<br>Se il researce de values account active de<br>Se il researce de per cui tala acquisance lossico numerio in face<br>in unitario de data de per cui tala acquisance lossico numerio in face<br>in unitario de data de per cui tala acquisance lossico numerio in face<br>in unitario de lossico de lossico                                                                                                    | ell inservir a landar se di cellulare. Se di di ange può inser<br>ell'argen sub proprio di cellulare. Se do figio per viaggiare util<br>inte o numero di cellulare. Se do figio per viaggiare util<br>una sendere la sua tesera nominativa al suo account pe<br>su un altro account<br>internativa di cellulare. Se do figio per viaggiare util<br>pone Su un altro account<br>internativa al suo account<br>internativa al suo account                                                                                                 | e minorennel con cut ha fatto<br>tre il suo numero di cellulare.<br>zzerà il suo smartphone, ti<br>e smartphone<br>smartphone<br>s.on €<br>5.00 €<br>76.00 €<br>5.00 €<br>5.00 €<br>5.00 €<br>5.00 €<br>5.00 €<br>5.00 €<br>5.00 €                                                                                                    | ABDONAMENTI | FAQ | P Ciso,      |   |
| TOTALE DA PAGARE | In Right Annual State State St                                                                                                    | ell'appe sub perports de cellulatere de l'esterato d'alcore -<br>ell'appe sub perports de l'esterato de la centrato d'alcore -<br>ell'appe sub perports de la centra registra all'app puol inser<br>il uno numere di cellulatere. Si cito figio per viagginer util<br>une abbannenti sub tesso account<br>este abbannenti sub tesso account<br>in une Su un altro account<br>in une substanti<br>une sub alternationale<br>via alternationale<br>contrato account<br>insertical codice<br>via alternationale<br>contrato account<br>insertical codice<br>insertical codice<br>insert | e minorennel con cui ha fatto<br>tre il suo numero di cellulare.<br>zzerà il suo smartphone, ti<br>e smartphone<br>s,oo c<br>5,oo c<br>71,00 c<br>60,00 c<br>16,00 c<br>16,00 c                                                                                                    | ABONAMENTI  | FAQ | P Cao,       | E |
|                  | In regionario una casa de la casa de la c                                                                                                    | an instant in Juniters of cellulated and estantis Uniter-<br>lingenetic books is a access egistra all app puol insee<br>interment Store in Store Store in Store Store in Store in Store<br>accessing in Store accessing in Store accessing<br>interment in Store accessing<br>Store in Store accessing in Store accessing<br>interment in Store accessing<br>interment in Store accessing<br>i                                                                                                    | e minorennel con cui ha fato<br>tre il suo numero di cellulare.<br>zzera il suo smartphone, il<br>e smartphone<br>e smartphone<br>con c<br>s,ou c<br>76,00 c<br>16,00 c<br>16,00 c<br>16,00 c                                                                                                    | ABDONAMENTI | FAQ | ₽ Ciao.      | E |

## Materializzazione abbonamento in app

Il titolo di viaggio sarà invece disponibile nella sezione "i miei titoli" dell'app "Sun Novara".

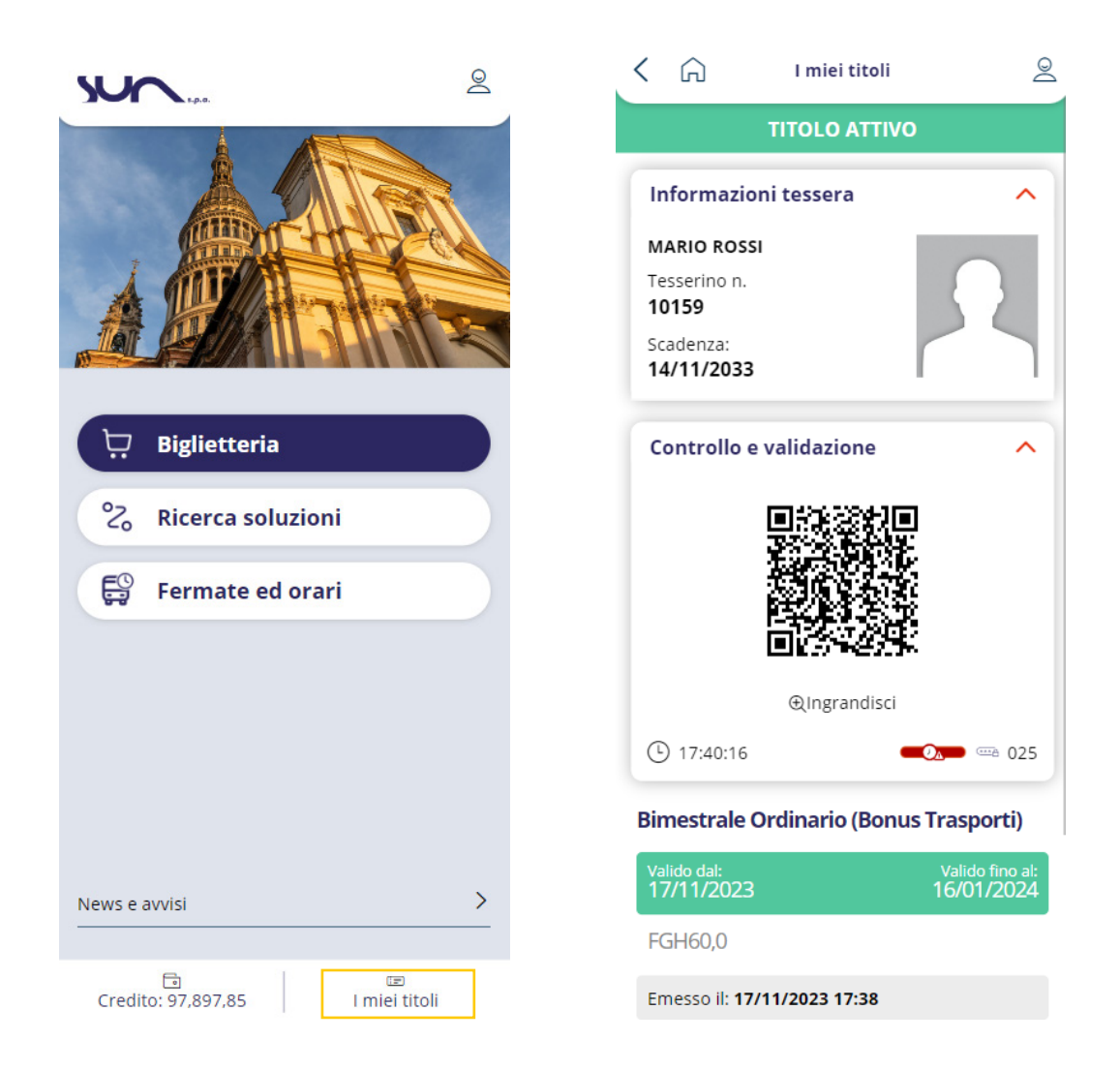

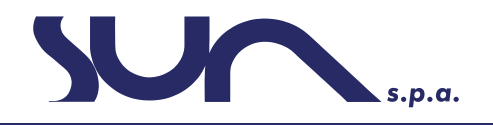